# Assignment: Blink a led

### Goal

Check that your local environment is working properly.

# Configure the Arduino IDE

Under *Tools* -> *Board* make sure that "NodeMCU 1.0 (ESP-12E Module)" is available and selected.

Create a new sketch with  $File \rightarrow New$  and compile it with ctrl-R.

# Step 1

Wire up this schematic on the bread board:

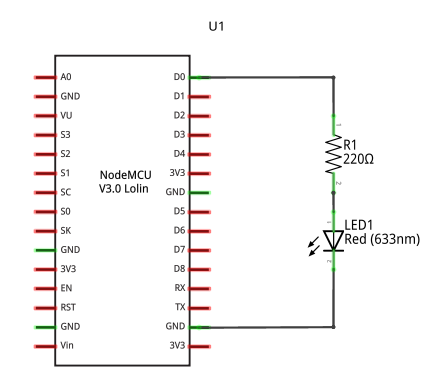

fritzing

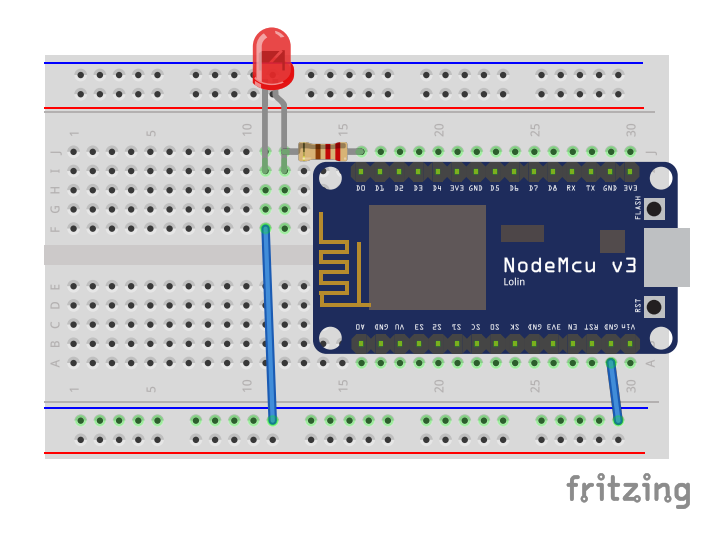

The colors on the wires used does not matter. The resistors orientation is not important, but the LED's orientation is important.

#### Step 2

Implement setup() and loop(). In setup() configure the LED pin and blink the LED in loop().

Use these functions:

```
Serial.begin(115200);
Serial.println(string);
```

```
pinMode(pin, mode);
digitalWrite(pin, state); // HIGH or LOW
delay();
```

### Tips

• It is useful to print a startup message just to see when the application has started.